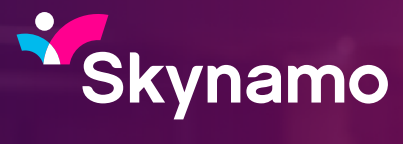

Watch sales soar.

## Email Integration Android Specific

## How is this feature going to help you?

- No more copying emails into comments
- Better visibility for every customer interaction
- Build a more complete customer history

#### How does it work?

We have a unique email per user available on the timelines and in your settings.

When you include the email address in an email thread (Forward, Bcc), Skynamo:

- Receives the email text
- Makes sure you're a verified user
- Tries to match contacts (within your customer profiles) with the email/s in the email thread.

#### How to access and copy your unique email address.

# 1. Ensure that you have loaded individuals as a Contact in Skynamo.

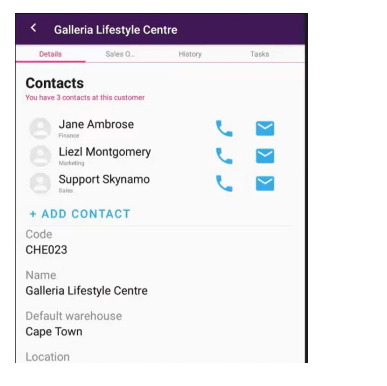

### 2. Open the Settings option.

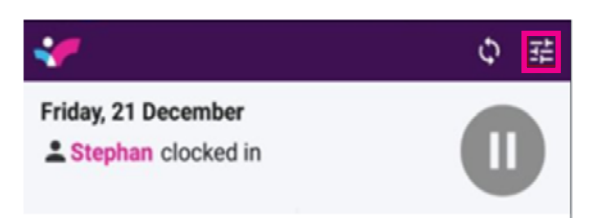

#### 3. Select Email.

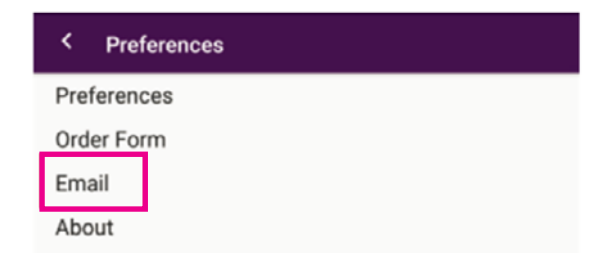

# 4. Copy and paste your unique email address.

| <                                                      | Preferences       |   |
|--------------------------------------------------------|-------------------|---|
| Unic                                                   | que email address |   |
| 61824633741c3dfa5bb69dd4@inbound.za.dev<br>.skynamo.me |                   | ٥ |

Emails sent to this email address by bcc or forwarding will be added to Skynamo. Emails will display on a customer timeline when a recipient email matches a contacts email address.

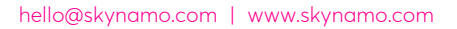

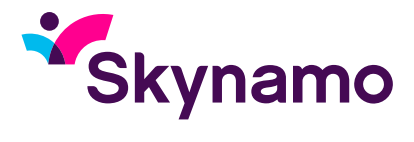

5. Compile your email in your mail as you would normally, and then ensure that you CC or BCC in your unique code.

**Note**: Find your unique email to copy in, and ensure the receiver of your email is added as a contact on one of your Skynamo customers' profile.

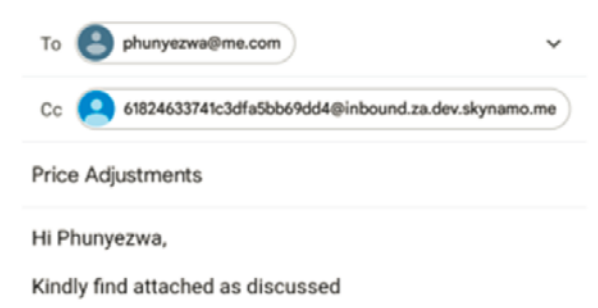

#### 6. After your mail has been sent, it will be visible on your Timeline and History tab:

| Timeline                                                                      |                                       | 702 Office Furniture                   |            |       |      |
|-------------------------------------------------------------------------------|---------------------------------------|----------------------------------------|------------|-------|------|
| Today                                                                         | rtails                                | Sales 0                                | History    | Tasks | File |
| Email with 702 Office Furniture<br>Price Adjustments<br>phuryetons -3 m ago J | Today Email with 702 Office Furniture |                                        |            |       |      |
| Yesterday                                                                     |                                       | Price Adjustments<br>phunyezwa - 3 m a | go 🛷       |       |      |
| Reimbursement Claim                                                           | We                                    | dnesday, O                             | ctober 13, | 2021  |      |

#### 7. You can tap the email to review:

| Timeline                                                                         | 702 Office Furniture                       |  |  |  |  |
|----------------------------------------------------------------------------------|--------------------------------------------|--|--|--|--|
| Today                                                                            | rtails Sales O History Tasks File          |  |  |  |  |
| Email with 702 Office Furniture<br>Price Adjustments<br>phunyezwa - 3 m ago - 4* | Today<br>Email with 702 Office Furniture   |  |  |  |  |
| Yesterday                                                                        | Price Adjustments<br>phunyezwa - 3 m ago 🖋 |  |  |  |  |
| Reimbursement Claim - phuryezwa - Yesterday 16:14                                | Wednesday, October 13, 2021                |  |  |  |  |

### Please note:

- It only shows plain text, so won't show attachments or images.
- You won't be able to see emails sent to people who aren't listed as a contact in Skynamo.

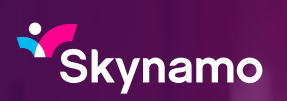